## Entering/Adjusting Student Accommodations

| 💥 Assignment 1   Crowdmark              | × +                               |                               |          |                  |            |         |       |                   |            |            |      |
|-----------------------------------------|-----------------------------------|-------------------------------|----------|------------------|------------|---------|-------|-------------------|------------|------------|------|
| ← → C 🔒 app.crov                        | wdmark.com/exams/assignment-1-f23 | 5d/students?term=Abanoub%20Be | eshay    |                  |            |         |       |                   | E          | 3 ☆        | 0    |
| ZNV<br>ZNT                              | My Courses > STAT 316 - W         | inter 2022 → Assignment 1     |          |                  |            |         |       |                   |            |            |      |
| <ul> <li>STAT 316 - Winter 2</li> </ul> |                                   | Assignment 1                  | Students |                  |            |         |       |                   | 🌣 Man      | nage stude | ents |
| Assignment 1                            |                                   | •                             | ×        |                  |            |         |       | Filt              | er by: All |            |      |
| 矕 Team                                  |                                   |                               |          |                  |            |         |       |                   |            |            |      |
| 🖻 Students                              |                                   | Name 🗸                        | E        | mail status \vee |            | View    |       | Submission status | ð 🗸        | Score N    | ~    |
| <b>연</b> Questions                      |                                   |                               |          | Sent             | Submission | Grading | Score | Not viewed        |            | _          |      |
| 🔟 Results                               |                                   | 4                             |          |                  |            |         |       |                   |            |            | ŀ    |
|                                         |                                   |                               |          |                  |            |         |       |                   |            |            |      |
|                                         |                                   |                               |          |                  |            |         |       |                   |            |            |      |

Navigate to the assessment in Crowdmark. Click the students tab -> Search the student's name.

Click the text under their 'submission status'. It can appear as "Not viewed", "Viewed", "Submitted", "In progress".

At the bottom of the new screen, select the relevant accommodation options.

## Accommodation options

**Note:** If you are extending the amount of time a student has to complete past the due date, you will need to also extend the due date for the student.

| Customize due date         |     | Customize lateness penalty |  |
|----------------------------|-----|----------------------------|--|
| Customize time to complete |     |                            |  |
|                            | Sav | e                          |  |

**Customize due date:** enter a new submission deadline for the student.

**Customize late penalty:** enter the late penalty you want applied to the student. Note this is a penalty applied to the *earned* grade they received (not total). e.g. if they receive 80/100, a 10% late penalty would be a deduction of 8 marks (72/100), not 10 (70/100).

**Customize time to complete:** for timed assessments this option will appear. You should enter the new TOTAL time for the student, not just the additional time.

Then click Save.